#### 如何利用親子綁定帳號檢視學生學習歷程檔案

110.1 成功高中輔導室整理

路徑:成功高中學校首頁(https://www2.cksh.tp.edu.tw/)—臺北市 學生學習歷程檔案系統(<u>https://e-portfolio.cooc.tp.edu.tw/Portal.do</u>) —使用「臺北市政府教育局單一身份驗證服務」(請使用您親子 綁定輸入之 E-mail 當作您的帳號登入)-家長即可登入學生學 習歷程檔案櫃查看學生上傳、認證與勾選狀況(目前僅可看到學 生課程學習成果與多元表現·無法看到「其他」資料櫃內的檔案)。

#### 步驟1:學校首頁—臺北市學生學習歷程檔案系統

https://e-portfolio.cooc.tp.edu.tw/Portal.do

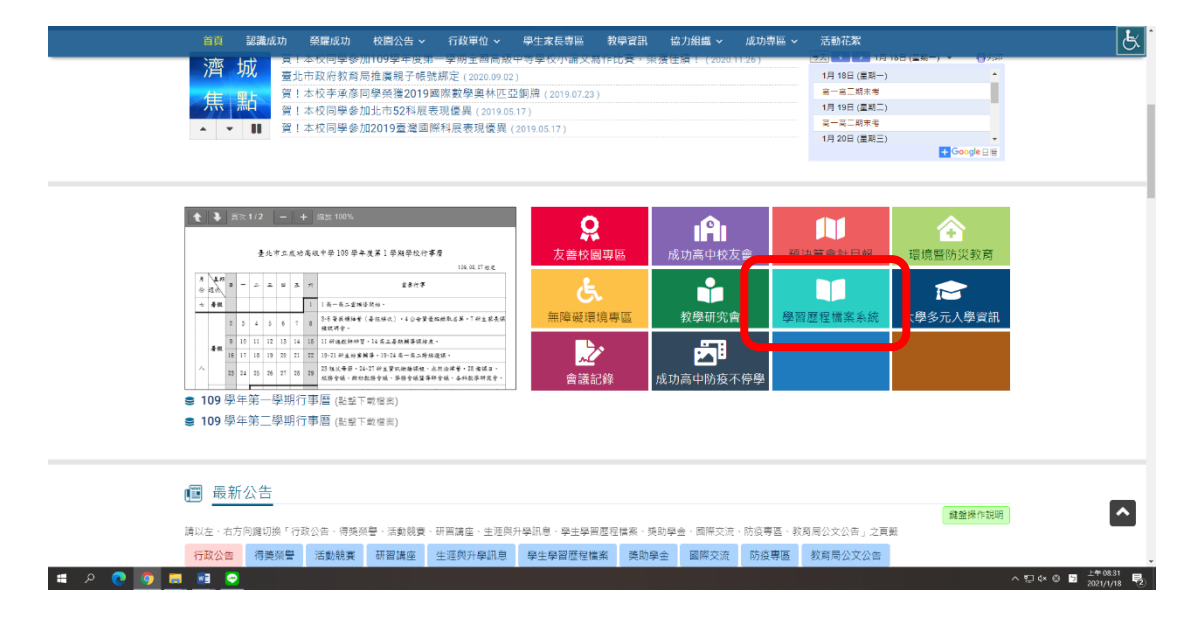

步驟 2:使用臺北市政府教育局單一身份驗證服務(請使用您親子綁定輸 入之 E-mail 當作您的帳號登入)

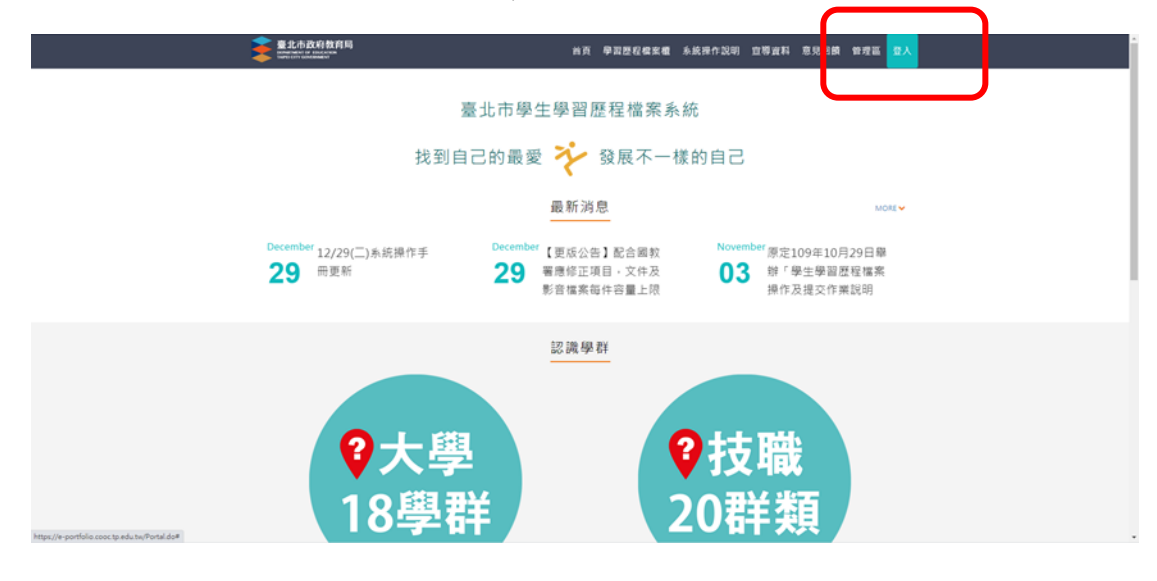

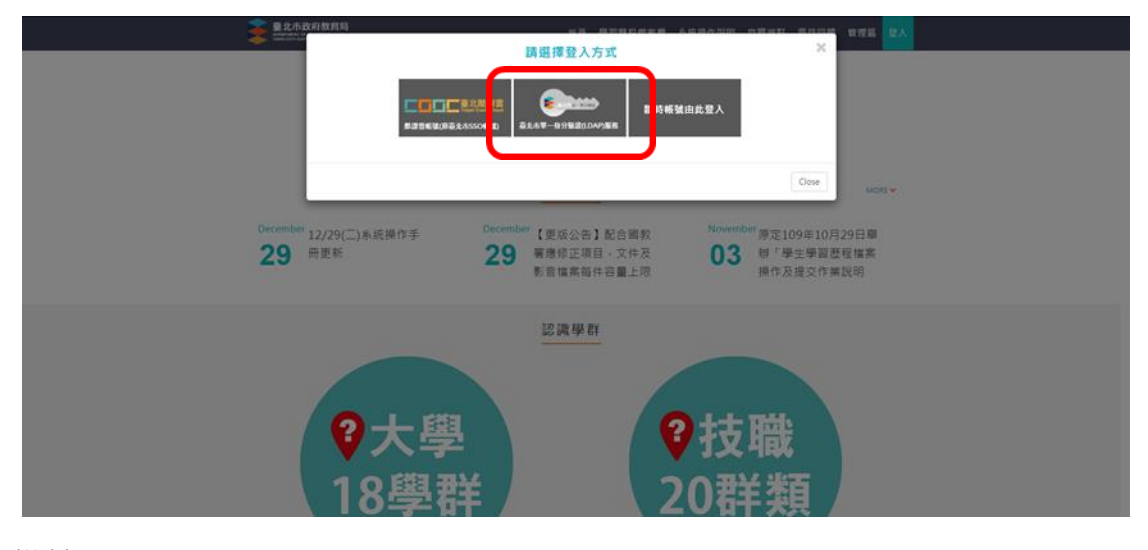

#### 備註:

- 「如何利用親子綁定帳號檢視學生學習歷程檔案」詳細步驟可參考附件一(本文件右上角頁碼 P.3)臺北市政府教育局 109 年 10 月 14 日製作 之臺北市學生學習歷程檔案系統操作手冊(家長)。
- 歡迎加入親子綁定,申請流程詳見本校註冊組製作之附件二(本文件右 上角頁碼 P.11)臺北市校園單一身份驗證服務—校務行政系統親子綁 定申請流程。相關細節亦可見本校首頁濟城焦點 2020 年 9 月 02 日公 告之「臺北市政府教育局推廣親子帳號綁定」。
- 家長對於學生學習歷程檔案、校務行政系統親子綁定、臺北市校園 單一身分驗證及臺北市政府教育局校園繳費系統有需要協助或疑問 之處,請洽詢本校相關業務單位,以收立即解決之效。

| 項目                      | 相關業務單位           |
|-------------------------|------------------|
| 親子系統帳號、校務行政系統<br>登入相關問題 | 系統師 23216256#256 |
| 學生學習歷程檔案系統帳號登入問題        | 服推組 23216256#252 |
| 學生學習歷程檔案相關問題            | 輔導組 23216256#242 |
| 臺北市政府教育局校園繳費系統<br>繳費單印發 | 出納組 23216256#235 |

109.10.14 製作

3

# 臺北市學生學習歷程檔案系統 操作手冊

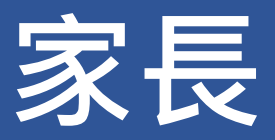

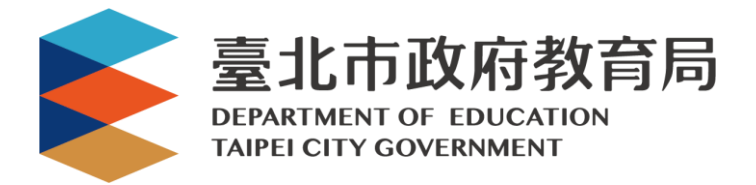

# 目錄

| 1.                                                            | 首頁                                                                          | 1                  |
|---------------------------------------------------------------|-----------------------------------------------------------------------------|--------------------|
|                                                               |                                                                             |                    |
| 1.1                                                           | 功能列                                                                         | 1                  |
| 1.2                                                           | 行事曆                                                                         | 2                  |
| 1.3                                                           | 認識學群                                                                        | 2                  |
| 1.4                                                           | 營隊活動                                                                        |                    |
|                                                               |                                                                             |                    |
|                                                               |                                                                             |                    |
| 2.                                                            | 教師兼家長登入學習歷程檔案櫃                                                              | 4                  |
| 2.                                                            | 教師兼家長登入學習歷程檔案櫃                                                              | 4                  |
| <b>2.</b>                                                     | 教師兼家長登入學習歷程檔案櫃                                                              | <b>4</b>           |
| <b>2.</b><br>2.1<br>2.2                                       | 教師兼家長登入學習歷程檔案櫃                                                              | <b>4</b><br>4<br>5 |
| 2.<br>2.1<br>2.2                                              | 教師兼家長登入學習歷程檔案櫃<br><sup>教師畫面示意圖</sup><br>檢視學生檔案櫃畫面                           | 4<br>4<br>5        |
| 2.<br>2.1<br>2.2<br>3.                                        | 教師兼家長登入學習歷程檔案櫃<br>教師畫面示意圖<br>檢視學生檔案櫃畫面                                      | 4<br>4<br>5        |
| <ol> <li>2.1</li> <li>2.2</li> <li>3.</li> <li>3.1</li> </ol> | 教師兼家長登入學習歷程檔案櫃<br><sup>教師畫面示意圖</sup><br>檢視學生檔案櫃畫面<br>家長登入學習歷程檔案櫃<br>家長書面示意圖 | 4<br>4<br>5<br>6   |
| 2.<br>2.1<br>2.2<br>3.<br>3.1                                 | 教師兼家長登入學習歷程檔案櫃<br><sup>教師畫面示意圖</sup><br>檢視學生檔案櫃畫面                           | 4<br>              |

# 1. 首頁

1.1 功能列

#### ● 登入請使用「臺北市政府教育局單一身份驗證服務(LDAP)」登入。

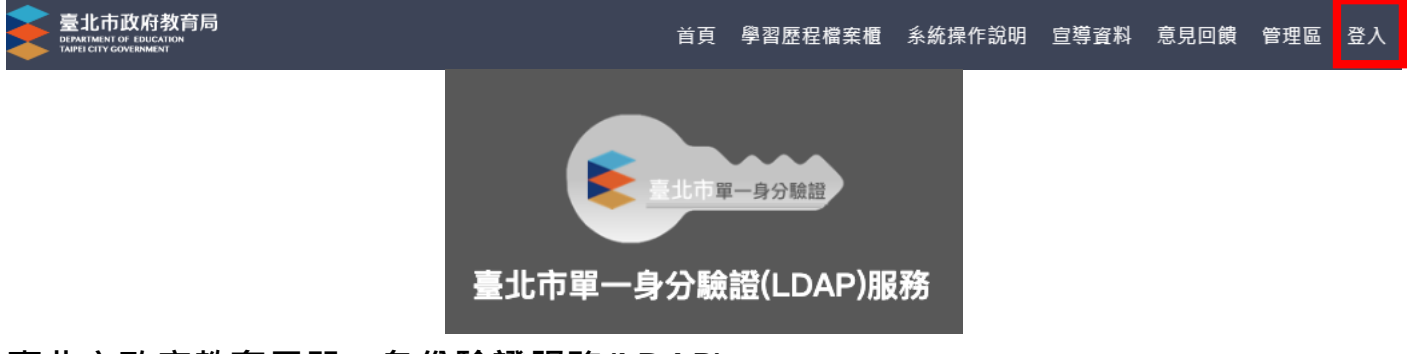

臺北市政府教育局單一身份驗證服務(LDAP)

■ 帳號

- 教師兼家長:請使用您的原使用之帳號進行登入。
- 家長:請使用您親子綁定輸入之 Email 當作您的帳號登入。

| 比市校園單一身分驗證服務                                                                                                    |
|----------------------------------------------------------------------------------------------------|
| 歡迎使用<br>請輸入您的使用者名稱與密碼:                                                                                                    |
| 自訂帳號、電子郵件或手機號碼                                                                                                    |
| 1     1     1     1     1     1     1     1     1     1     1     1     1     1     1     1     1     1     1     1     1     1     1     1     1     1     1     1     1     1     1     1     1     1     1     1     1     1     1     1     1     1     1     1     1     1     1     1     1     1     1     1     1     1     1     1     1     1     1     1     1     1     1     1     1     1     1     1     1     1     1     1     1     1     1     1     1     1     1     1     1     1     1     1     1     1     1     1     1     1     1     1     1     1     1     1     1     1     1     1     1     1     1     1     1     1     1     1     1     1     1     1     1     1     1     1     1     1     1     1     1     1     1     1     1     1     1     1     1     1     1     1     1     1     1     1< |
| 親子帳號申請                                                                                                    |
| · · · · · · · · · · · · · · · · · · ·                                                                                                    |

# 1.2 行事曆

#### MORE 鈕可展開最新消息。 最新消息 MORE 🗸 April April April 【重要】為配合臺北市 4/21(二) 中午12:00~1 【更新公告】各校提交1 30 16 教網中心機房維護之作 20 3:00 系統停機更新 08-1學期「校內幹部經 業,本系統預計於5月3 歷名冊」至中央資料庫

# 1.3 認識學群

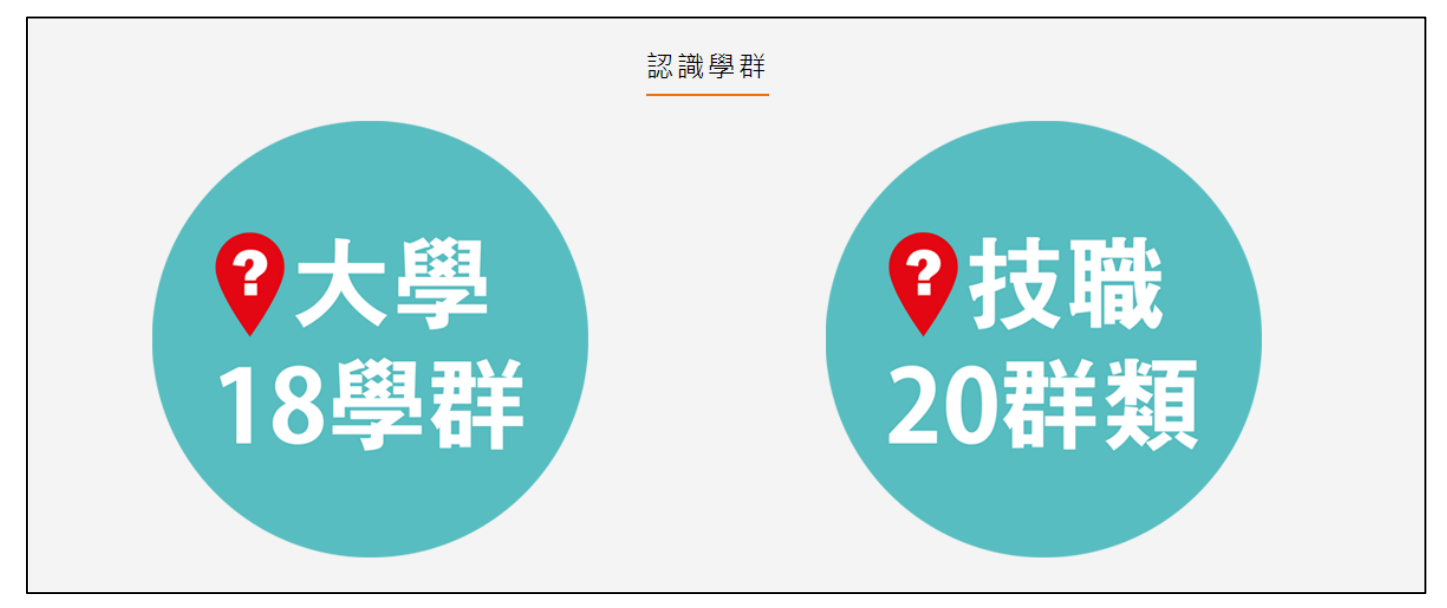

#### ● 大學 18 學群

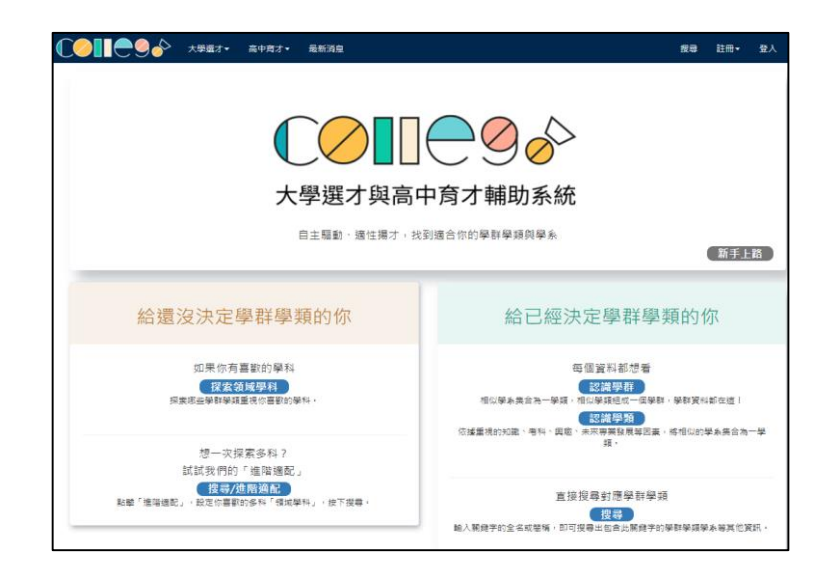

大學選才與高中育才輔助系統 <u>https://collego.ceec.edu.tw/</u>

#### ● 技職 20 群類

技訊網 <u>https://techexpo.moe.edu.tw/search/</u>

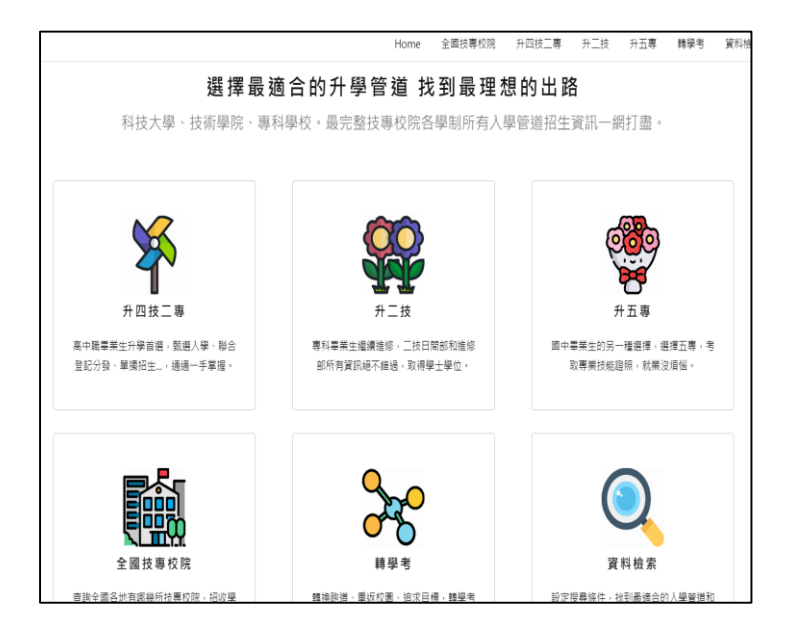

## 1.4 營隊活動

● 點選封面查詢營隊相關活動內容。

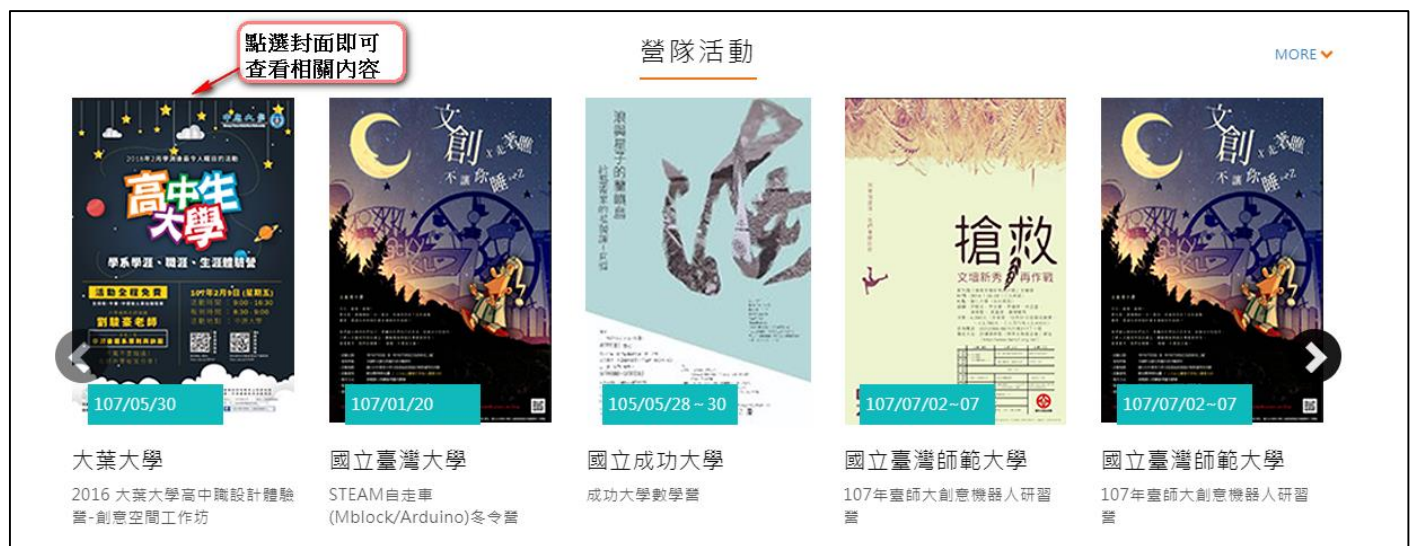

# 2. 教師兼家長登入學習歷程檔案櫃

 進入學生學習歷程檔案系統時可切換、【教師/家長】身分、 依據您選擇的身分顯示檔案櫃內容。

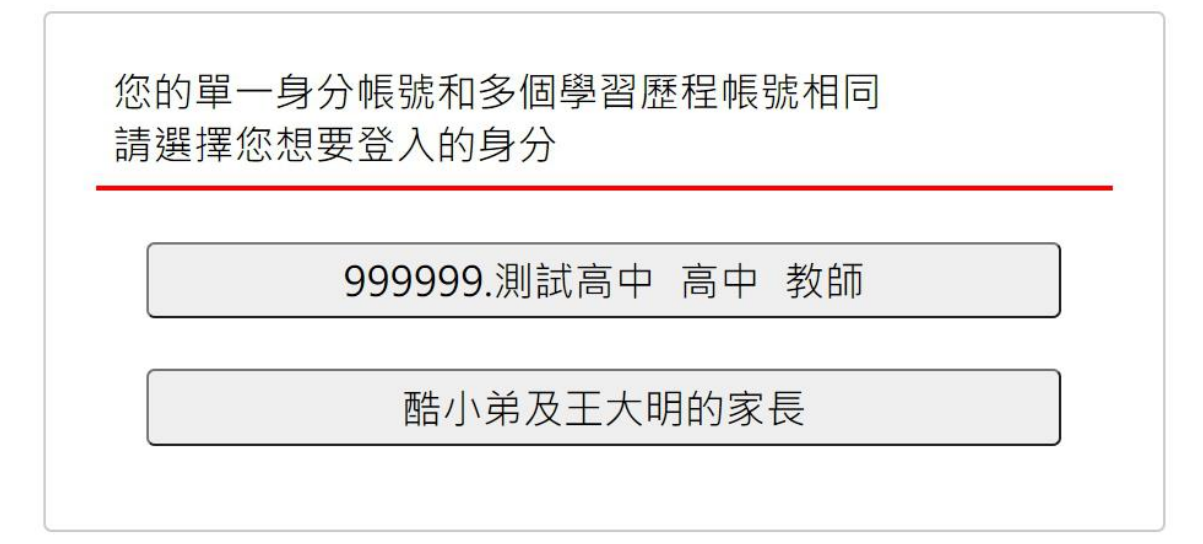

### 2.1 教師畫面示意圖

● 詳細操作請參閱【系統操作說明(導師)、(授課教師)、(課程諮詢教師)】

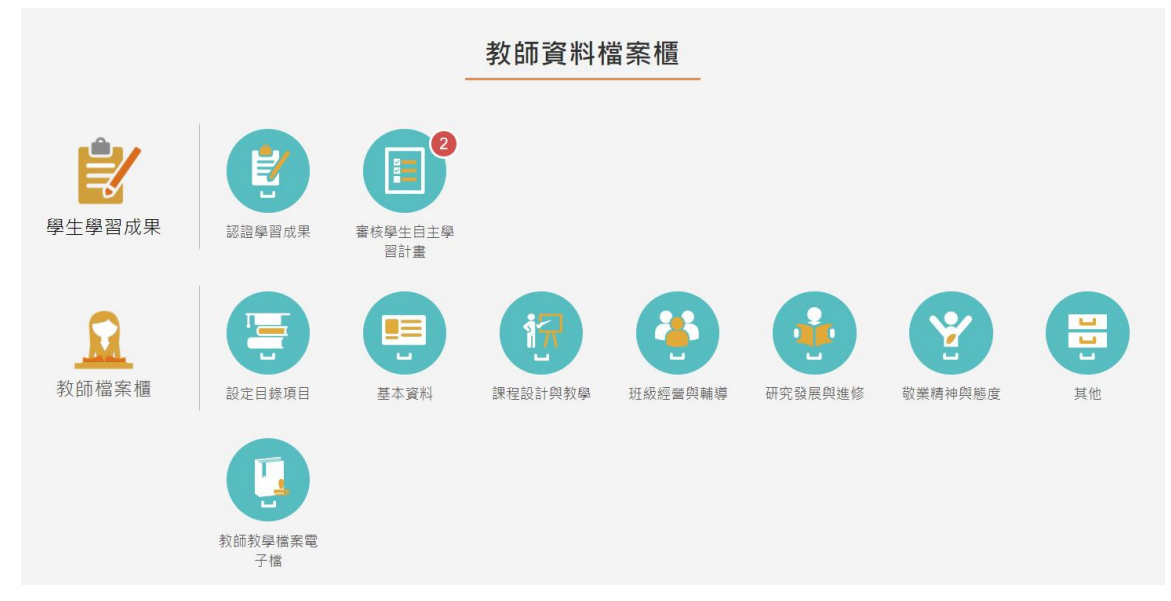

登入後,也可以依照此方式進行切換身分或是檢視不同小孩的檔案櫃。

● 點擊上方右上角姓名,系統彈跳出切換視窗及登出的功能,

藍色區塊為切換教師身分,紅色區塊為檢視不同小孩子的檔案櫃。

| 臺北市政府教育局<br>BERATINENT OF EDUCATION<br>TARFECTIVE GOVERNMENT | 首                    | ī頁 教師資料檔案櫃     | 系統操作說明 | 宣導資料 | 意見回饋 | 管理區 | 王峰 老師 |
|--------------------------------------------------------------|----------------------|----------------|--------|------|------|-----|-------|
|                                                              | 手                    | <b>戈的帳號</b>    | ×      |      |      |     |       |
|                                                              |                      | 登出             |        |      |      |     |       |
|                                                              | 教師身分測                | 試高中 王峰         |        |      |      |     |       |
|                                                              | 以下為與您建立#<br>要切換檢視的對會 | 視子關係的學生,請<br>象 | 點選想    |      |      |     |       |
|                                                              |                      | 酷小弟<br>王大明     |        |      |      |     |       |
|                                                              |                      |                | Close  |      |      |     |       |

# 2.2 檢視學生檔案櫃畫面

● 家長僅開放檢視學生檔案櫃頁面之權限。

| 臺北市政府教育局<br>DEPAREMENT OF EDUCATION<br>TAPEL CITY COVERNMENT |                  |                                   | 首頁             | 學習歷程檔案櫃            | 系統操作說明                  | 宣導資料 意見         | 包回饋 林美麗 家長                     |
|--------------------------------------------------------------|------------------|-----------------------------------|----------------|--------------------|-------------------------|-----------------|--------------------------------|
|                                                              |                  | 王大                                | 、明的學習歷         | 歷程檔案櫃              |                         |                 |                                |
| <b>全</b> 王<br>基本資料                                           |                  | 校内幹部經歷                            |                |                    |                         |                 |                                |
| <b>修課紀錄與學習成</b><br>果<br>每學年勾選至多6件(3/6)                       | 建程版的纪錄<br>(11)   | 上傳學習成果<br>(7)                     | <b>学</b> 習成果認證 | の選挙習成果             | 直的学習成果提<br>交中央資料庫紀<br>發 |                 |                                |
| 多元表現<br>多元表現<br><sup>每學年勾選合計至多10項</sup><br>(6/10)            | 幹部經歷暨事蹟<br>記錄(0) | 競赛参與紀錄<br>(4)                     | 使定證照紀錄<br>(3)  | <ul><li></li></ul> | 建住學習時間紀       葉(1)      | 重體活動時間紀<br>臻(1) | <b>读</b><br>新<br>版場學習紀錄<br>(1) |
|                                                              | 作品成果紀錄<br>(2)    | 大學及技專校院<br>先修課程紀錄<br>( <b>1</b> ) | 其他活動紀錄<br>(8)  | 勾選多元表現紀<br>錄       | 查詢多元表現提<br>交中央資料庫紀<br>錄 |                 |                                |

10

# 3. 家長登入學習歷程檔案櫃

#### 3.1 家長畫面示意圖

● 登入後·系統提示引導訊息。

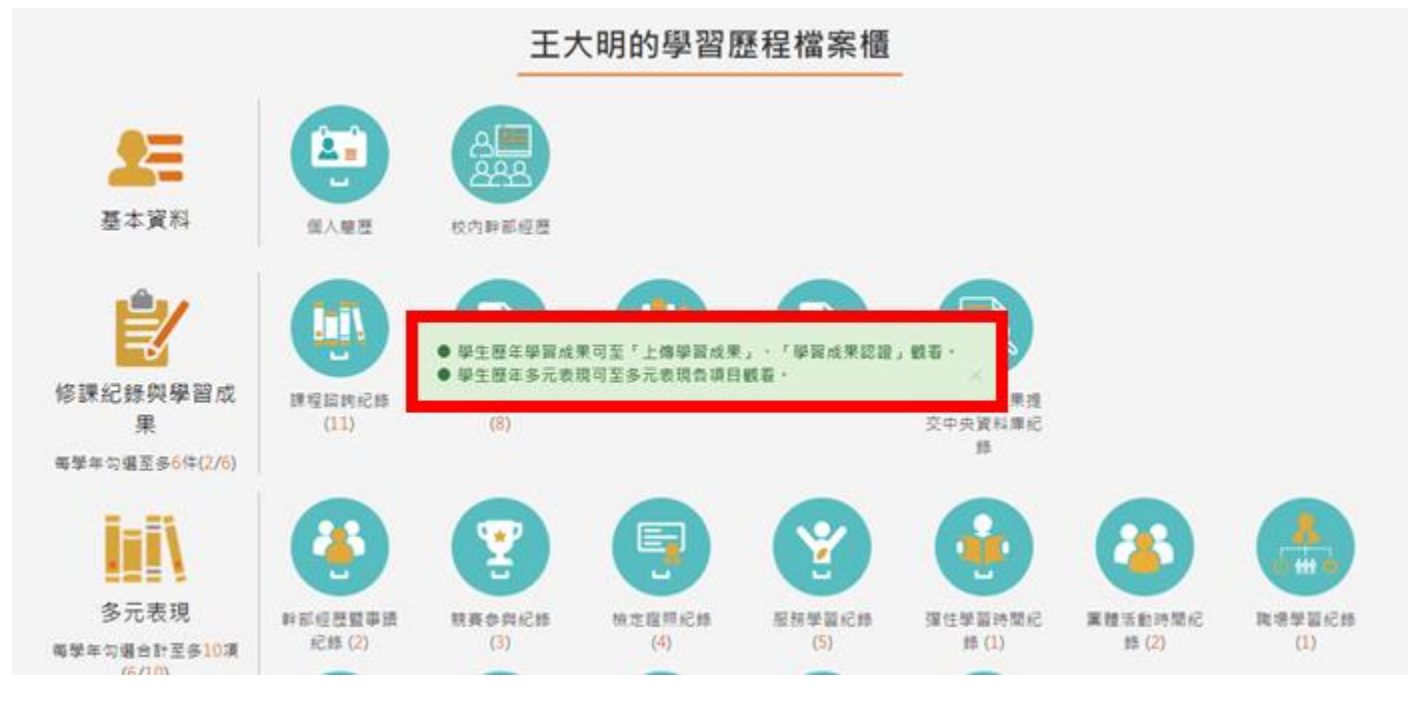

# 3.2 檢視學生檔案櫃畫面

家長僅開放檢視學生檔案櫃頁面之權限。

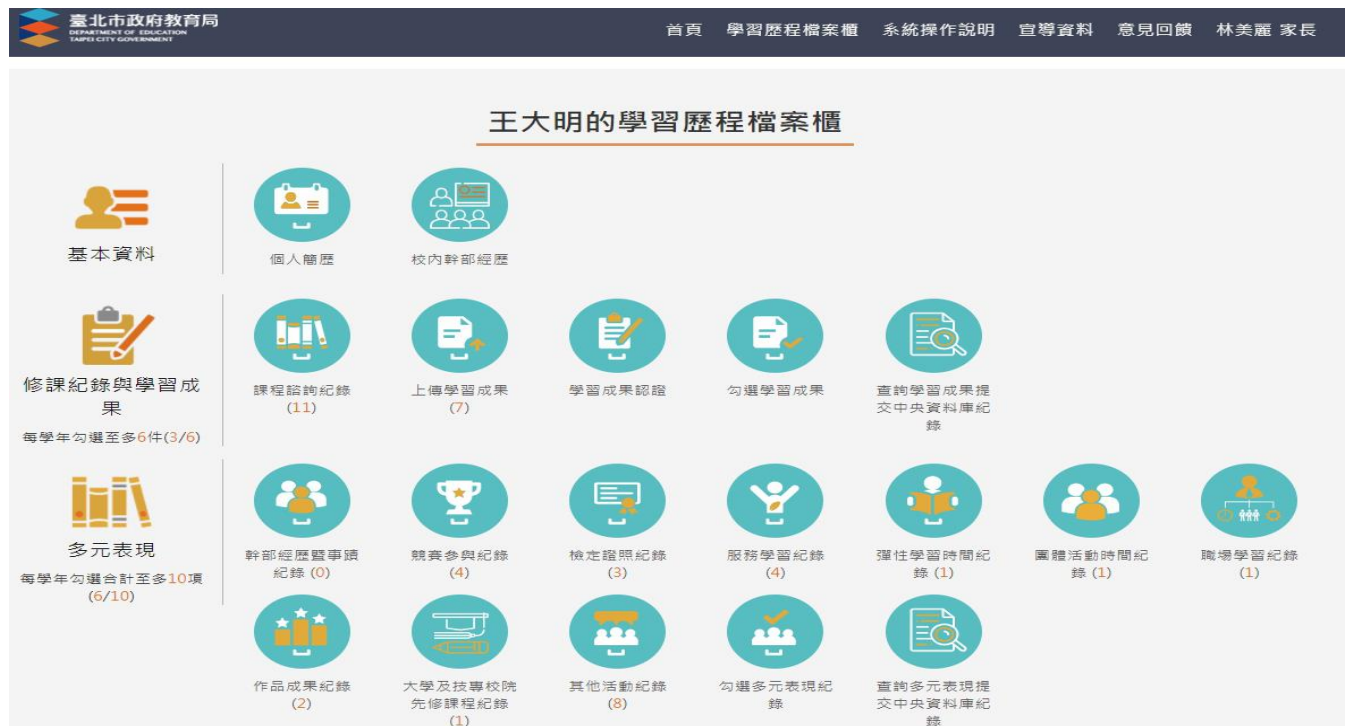

#### 臺北市校園單一身份驗證服務—校務行政系統親子綁定申請流程

成功高中註冊組製作

#### 

#### 步驟 2: 選擇家長身分作帳號登入

| ■ 基北市政府教育局<br>■ 新州市地区和国际市场<br>■ 基北市高中第二代校務行政系統                                               |                                                                         |
|----------------------------------------------------------------------------------------------|-------------------------------------------------------------------------|
|                                                                                              | 學校首頁) 屬德宗语與創新  聯絡信冊   常見問題                                              |
|                                                                                              |                                                                         |
| 最新消息<br>日期 最存着 俚爱 赵属文章                                                                       | ALE RE : 2 (1) 2 (1) 200099                                             |
| <b>若第一次登入</b> ・請輸入家長帳號(P+學生學<br>則家長帳號為 P10730xxx)、密碼(學生身分<br>碼,即可登錄系統。<br>第一次登錄後,系統即會要求更改密碼。 | <sup>4</sup> 號・例如:若學生學號為 10730xxx ·<br>◆證字號・第一碼英文字大寫) <mark>與</mark> 驗證 |

| 第一次登入請先變更密碼 |
|-------------|
| 原密碼:        |
| 新密碼:        |
| 確認密碼:       |
| 修改密碼        |

若帳號、密碼有疑義者(如忘記密碼或密碼被學生亂改掉以致無法登入者),請 洽本校網路中心(分機 255、256)處理。

|                 |   |             |    |              |                                                 | ( )  首頁                         |
|-----------------|---|-------------|----|--------------|-------------------------------------------------|---------------------------------|
| <b>O</b> - 10-1 |   |             |    |              | <sup></sup> 団 我                                 | 的行事曆                            |
| 01各項查詢          |   |             |    |              |                                                 |                                 |
| 02線合資料          |   | G           | 17 | 18           | 19                                              | 20<br>m                         |
| 06級備請假          | 8 | 時間          |    |              |                                                 |                                 |
| 08升學進路          | 0 | 0710 - 0800 |    |              |                                                 |                                 |
| 13/计學報表 1       | 1 | 0810 - 0900 |    |              | <ul> <li>公民與社會<br/>陳@2</li> </ul>               | • 歴史<br>李o②                     |
| 親子绑定            | 2 | 0910 - 1000 |    | • 國語文<br>尤•② | <ul> <li>地理<br/>李○②</li> </ul>                  | <ul> <li>英語文<br/>李•②</li> </ul> |
|                 | 3 | 1010 - 1100 |    |              | • 國語文<br>尤•②                                    |                                 |
|                 | 4 | 1110 - 1200 |    |              | <ul> <li>         ● 國語文<br/>尤●②     </li> </ul> | <ul> <li>地理<br/>李○②</li> </ul>  |

#### 步驟4:請點選【確認學生相關資訊】

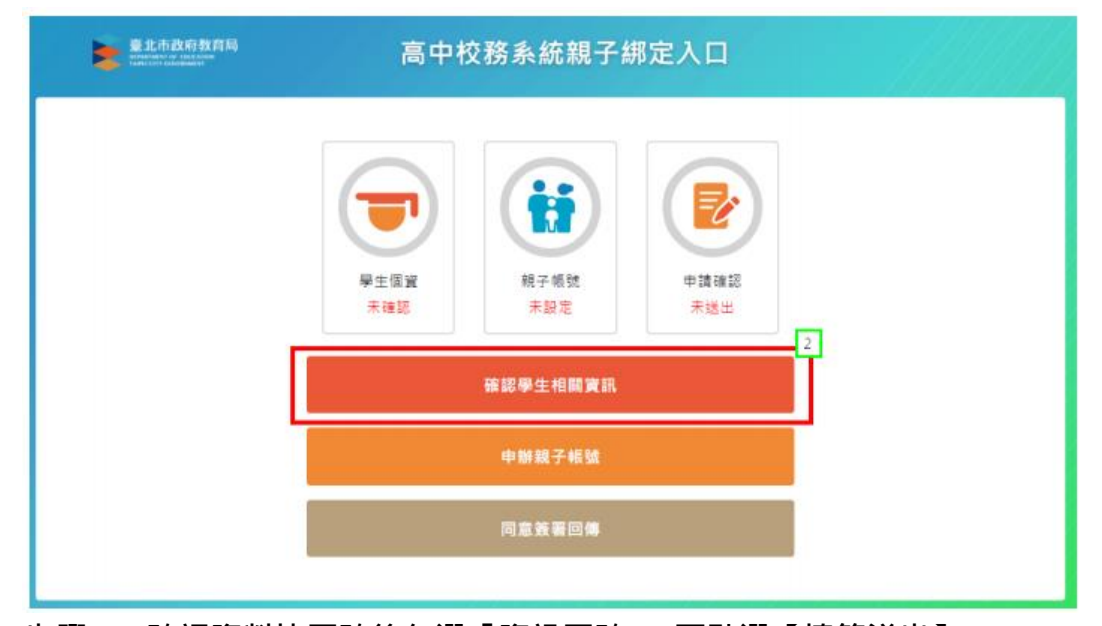

步驟 5:確認資料皆正確後勾選「資訊正確」,再點選【填答送出】。

| 確認學生相關資訊<br>為確保責子文權益·請協助確認學籍系統中相關資訊是否正確 |  |
|-----------------------------------------|--|
|                                         |  |
| 3년4段 301                                |  |
| 姓名 尹00                                  |  |
| 舉號 10630008                             |  |
| 🗹 避訊正確                                  |  |
| 以上資訊若有錯誤・請洽學校註冊組辦理・再進行親子帳號申請・           |  |
| 暫存離開                                    |  |
| 填答送出                                    |  |
| 回前頁                                     |  |

步驟 6: 勾選【本人同意】按鈕, 並點選【申辦帳號】。

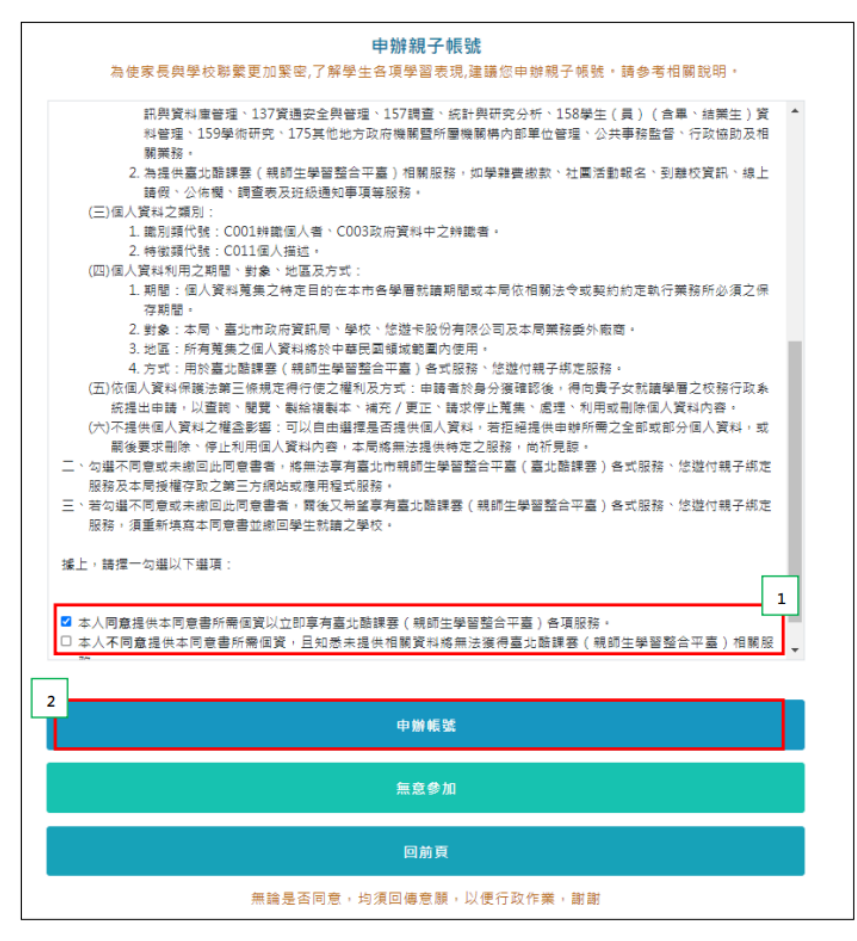

步驟 7:選擇申辦方式(一位、兩位或監護人),並填寫綁定資料,確定申請資 料無誤後點選【確認送出】,<u>填寫完成並經導師審核通過後,校務行政系統會發</u> 送 E-mail 通知家長。

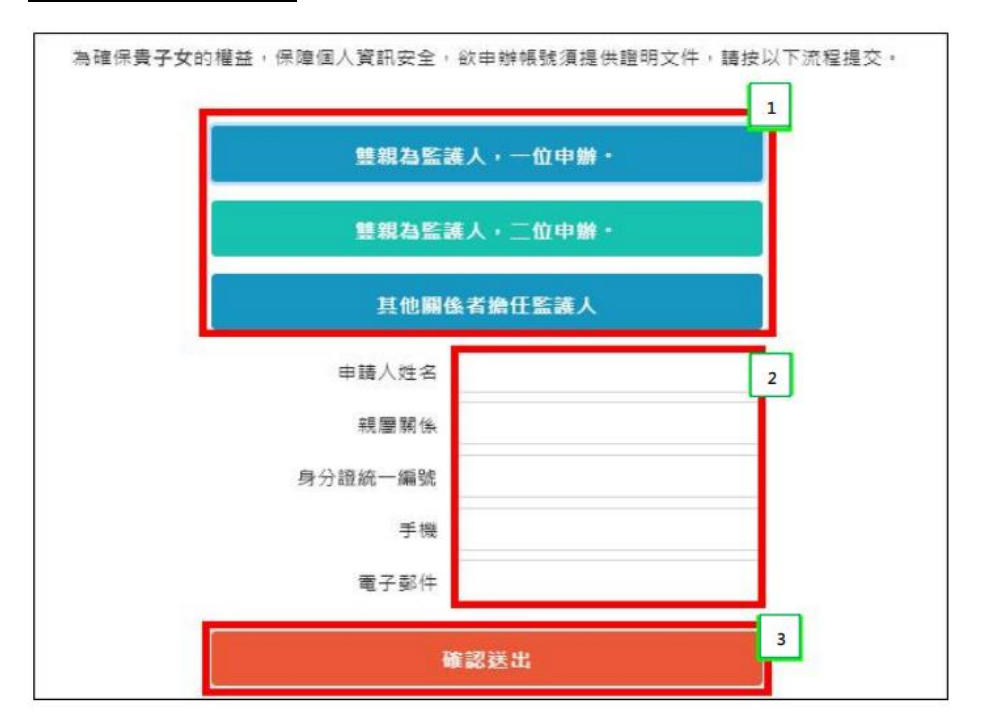

親愛的家長,您好·相觸服務申辦情形如下

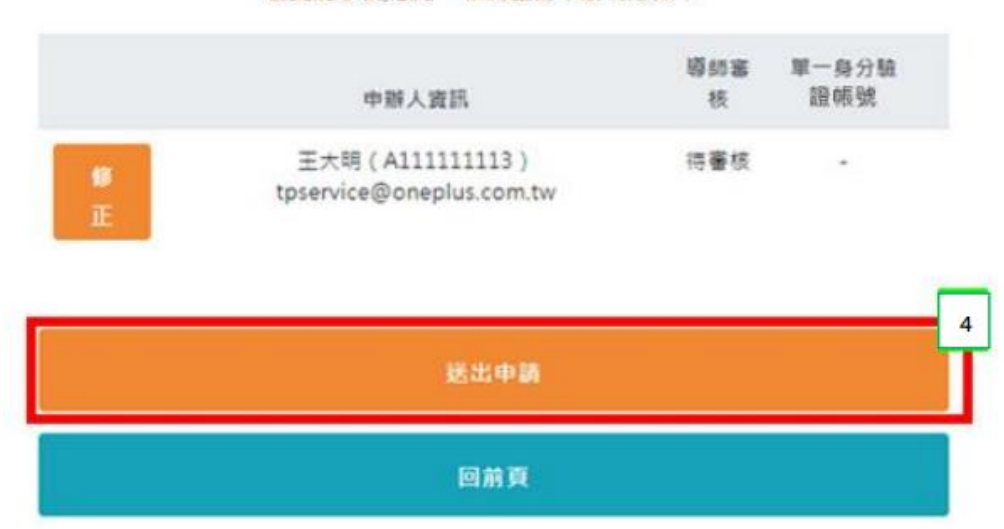

完成綁定後,選擇欲用之系統(如:臺北市校園繳費系統),使用單一身分驗證 服務登入。臺北市政府教育局校園繳費系統:<u>https://epay.tp.edu.tw</u>

|                  | 北市该圈             | 1一身分脉    | 證服務          |
|------------------|------------------|----------|--------------|
| 紅樓               | 歡迎使用<br>請輸入您的使用者 | 育名稱與密碼:  | F            |
| F后宫<br>thou Temp | 自訂帳號、電           | 子郵件或手機號碼 | -1           |
| Fr               | 密碼               | 忘記帳號、    | 2 - 0        |
| 1                |                  | **       | )電景<br>Ta    |
|                  | -                | 育局       | Timending Co |

- 帳號:家長至校務行政系統親子綁定填寫之電子郵件。
- 密碼:家長至校務行政系統親子綁定填寫之身份證統一編號末六碼,第一 次登入會強迫修改密碼。